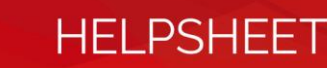

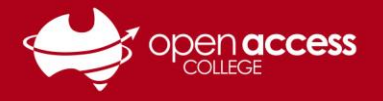

# Access Daymap for Parents and School Coordinators

Through the Daymap Connect portal, parents and guardians can access important information relating to their children's education and notices from Open Access College. Where information for multiple students is being accessed, only one account will be needed to obtain all this information.

1. To access the Daymap Connect portal go to the Open Access College website (www.openaccess.edu.au)

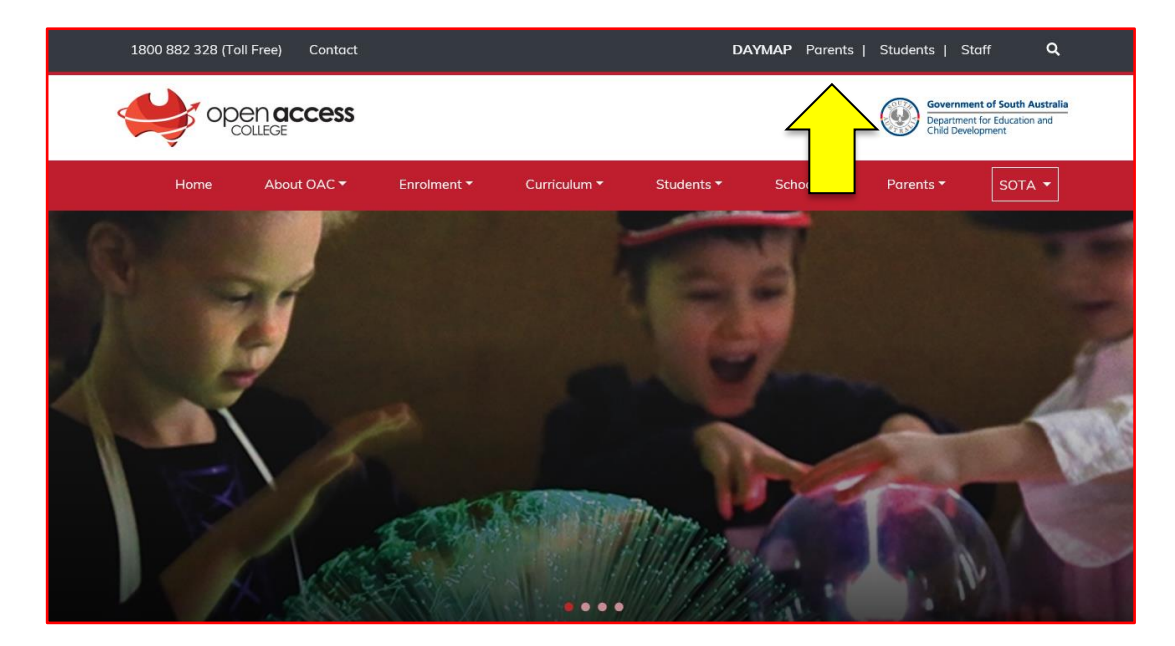

2. Click on the Parents link towards the top-right corner of the webpage.

3. The Daymap Connect login page should then appear.

| Copen Access College                                                                             |
|--------------------------------------------------------------------------------------------------|
| Username : Username Password : Password Forgot your password? Can't access your account? Sign In |
| <b>©Day</b> map                                                                                  |

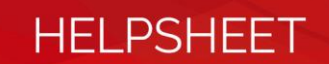

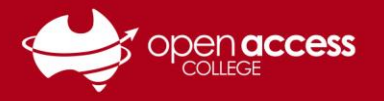

# If you've never used (or forgotten your access details to) Daymap Connect

- 4. Click on the **Can't access your account** link.
- 5. Type your e-mail address as it appears on Open Access College records into the **Your Email Address** field and the student's identification number into the **Student Code** field.

Student identification numbers are usually formatted as six numbers, the first two digits representing the student's year of first enrolment at the College.

| Enter the email address you have registered with the school along with a<br>matching valid student code and a new password will be emailed to you. |
|----------------------------------------------------------------------------------------------------|
| Your Email Address:                                                                                                    |
| Reset Password                                                                                                    |
| Click here to log on to Daymap Connect                                                                                                    |
| Daymap                                                                                                    |

- 6. Click on the **Reset Password** button.
- 7. Check your e-mail for your username and password to access Daymap.

If you didn't receive an e-mail, please ensure you're using the e-mail address you have registered as a parent on our records. If you need to check or update the e-mail address you have registered as a parent on our records, please contact the Student Services Centre.

It can take up to 15 minutes to receive the e-mail containing your username and password. If you haven't received an e-mail in this time, please contact Learning Technology Services.

# If you already have a Daymap Connect account

- 8. Type your username and password into the relevant fields.
- 9. Click on the **Sign In** button.

| Open Access College                       |
|-------------------------------------------|
| Username: pgABCDxx × Password:            |
| Forgot your password?<br><u>New User?</u> |
| Remember me                               |
| Sign In                                   |
|                                           |

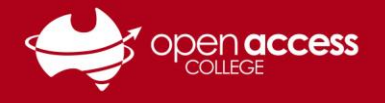

Once you have logged into the Parent Portal, click the menu items on the left navigation tab to access information regarding your account, messages, bulletins, notices, your account etc. If you have a number of children at OAC you can also select which student you want to get information about.

## **Summary of Menu Items**

#### **My Messages**

Keep yourself up to date and aware of what's happening in your child's classroom. Contact teachers about any issues of importance; excursions, reminders, personal matters etc. You can compose messages, reply to received messages and receive email notifications when you have unread Daymap messages.

| John Smith                   |                               |                                                                                                    | Daymap<br>Connect                                                                                                    |  |  |
|------------------------------|-------------------------------|----------------------------------------------------------------------------------------------------|----------------------------------------------------------------------------------------------------|--|--|
| Home                         | Prev Message 📙 Reply 🕝 Delete | Refresh                                                                                                    |                                                                                                    |  |  |
| My Messages                  | 😂 Inbox                       | Messages                                                                                                    | School Message sent on 24/05/2017 6:11 PM                                                                                                    |  |  |
| My Calendar                  | 🗐 Sent                        | School 24/05/2817                                                                                                    | Sent Via: SMS<br>To: (OAC\pg )                                                                                                    |  |  |
| Bulletins                    | Deleted                       | OAC records indicate<br>was absent (unexplained) for 1 or more<br>lessons today. Plasse peak with a mason                                                                                                    | OAC records indicate was<br>absent (unexplained) for 1 or more lessons                                                                                                    |  |  |
| Newsletters                  | ewsletters 🥝 Drafts           | for the absence.                                                                                                    | today. Please reply with a reason for the<br>absence.                                                                                                    |  |  |
| Parent Notices<br>My Account |                               | School         13/04/2017           OAC records indicate         was absent (unexplained) for 1 or more lessons todey. Please reply with a reason for the absence.           School         1/12/2016           OAC records indicate         was absent (unexplained) for 1 or more lessons todey. Please reply with a reason for the absence. | history, newest on top<br>Open this message<br>OAC records indicate<br>was absent (unexplained)<br>for 1 or more lessons today. Nease<br>reply with a reason for the absence. |  |  |
| 1                            |                               |                                                                                                    |                                                                                                    |  |  |

#### **My Account**

View your account details. If any of these details are incorrect, please contact your School Administration. Click Change Password to change your password.

| John Smith<br>My Portal |                                                                                           | Daymap<br>Connect |
|-------------------------|-------------------------------------------------------------------------------------------|-------------------|
| Home                    | My Details                                                                                |                   |
| My Messages             | If any of the below details are incorrect or out of date, please report to School Adminis | stration          |
| My Calendar             | First Name: John Sumame: Smith                                                            |                   |
| Bulletins               | Mobile: D4 1234 5678 Busines Phone: 8888 8888<br>Email: John Smith@email.com              |                   |
| Newsletters             | Address                                                                                   |                   |
|                         | Town: Adelaide Post Code: 5000<br>State: SA Country: AUST                                 |                   |
| My Account              |                                                                                           |                   |
|                         | Change Password                                                                           |                   |
| (1) Sign Out            | Please click here to change your account password                                         |                   |

HELPSHEET

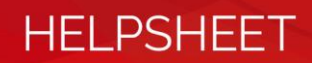

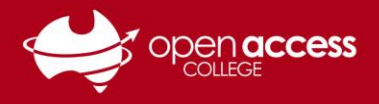

#### Home – Student

If you click on a student's name on the Home tab, you will be able to view information specific to that student. This is the main menu option of the student information page, it will display some important information at a glance, such as Tasks, Homework and upcoming lessons.

| _               |                                              |        |                                                                                                    | 10                                                                    |
|-----------------|----------------------------------------------|--------|----------------------------------------------------------------------------------------------------|-----------------------------------------------------------------------|
|                 | Student Activity                             | Task   | s and Homework                                                                                                    |                                                                       |
|                 | No recent student activity has been recorded | 0      | Week 9 Homework - Hiragana Quiz                                                                                                    | Sector was Continuendate<br>Publication (19/00/2011)                  |
|                 |                                              | -      | Overdue, Work has not been received                                                                                                    |                                                                       |
| ance .          |                                              |        | Weekly Work<br>Week 8 Homework - Countries and Nationalities                                                                                     | Sebenetel Communitati<br>Published 1 29/06/2017                       |
| ument.<br>count |                                              |        | Grade: Altempted<br>Convents: bas matched her vocabulary correctly<br>language patterns. However, we have since<br>and I belywer will ne-submit. | but was not able to understand the looked at the task in more detail, |
|                 |                                              | 0      | Weekly Work<br>Jack-in-the-dox                                                                                                    | Vitrual Art: Hexing it lab<br>Vutriened: Jacimic 2017                 |
| iga Out         |                                              | -      | Overdue. Work has not been received                                                                                                    |                                                                       |
|                 |                                              | 0      | Binerant Report<br>Binerant report V4                                                                                                    | PERSONAL BARREYS PERFORMANCE<br>PUBLIC LIVERTERS                      |
|                 |                                              | -      | No published results for this task:                                                                                                    |                                                                       |
|                 |                                              | Upc    | oming Events                                                                                                    |                                                                       |
|                 |                                              | Wese 1 | 1, Term 2/3                                                                                                    |                                                                       |
|                 |                                              | Wedne  | isday, 5 July 2017                                                                                                    |                                                                       |
|                 |                                              | 7 Cent | en to + 300 AM<br>trail Structures SEPTA                                                                                                    |                                                                       |
|                 |                                              | 11100  | 6P1 18 12/100 PH                                                                                                    |                                                                       |

## **This Week**

View your child's timetable and class attendance at a glance. It also displays any Assessment Tasks and Homework. Click on them to view all assessment information and any attachments added to the task.

|                     | Week starting on | : 02/07/2017         | 4 Previous 3 Next       |                            |                              |                               |
|---------------------|------------------|----------------------|-------------------------|----------------------------|------------------------------|-------------------------------|
| Calendar            | Time             | Mon<br>3/7           | 1uc<br>4/7              | Wod<br>5/7                 | 11u<br>6/7                   | F6<br>7/7                     |
| This Week           | Pertod 1 8:30    |                      |                         |                            |                              |                               |
| and the second      | Period 2 9:30    | Year 4 SOTA          | Year 4 SOTA             | X Year 4 SOTA              | Year 4 SOTA                  | Year 4 SOTA                   |
| Area offician       | AM Break 10:30   |                      |                         |                            |                              |                               |
| ALL CLEAR ALL CLEAR | Period 3 11:00   | 17700 WING 22120     |                         |                            | V0.7 10 10 12 10 20 11       |                               |
|                     | Period 4 12:00   | Year 4 SOTA          | Year 4 SOTA             | X Year 4 SOTA              | Year 4 SOTA                  | Year 4 SOTA                   |
| Assessment:         | Lunch 1:00       |                      |                         |                            |                              |                               |
|                     | Period 5 1:30    |                      |                         | Japanese15A                |                              |                               |
| My Account          | Period 6 2:30    |                      |                         | and the sector of          |                              |                               |
|                     | Meetings         |                      |                         | Meetings                   |                              |                               |
|                     | PM Break 3:30    |                      |                         | PM Break 3:39              |                              |                               |
| (1) Sim Out         | Period 7 5:00    |                      |                         | Itinerant Teacher29A       |                              |                               |
|                     | Tasks and        | Homework             | , apportar in norice as | euson, unegu urou — Heixeu | os lake. The num nes tink us | Vest 4 501A<br>Set: 4(07/2017 |
|                     | Work ha          | is not been received |                         |                            |                              |                               |

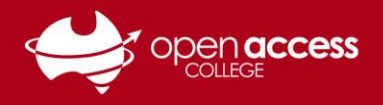

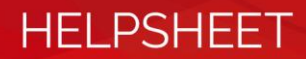

## Attendance

View the Attendance Map and Attendance Rate of your student. The different colours help you to identify any patterns in your student's attendance rates.

|                                         | Attendance Map                                                                                                    |
|-----------------------------------------|----------------------------------------------------------------------------------------------------|
| Calendar                                | February 1 2 3 4 5 6 7 8 9 10 11 12 13 14 15 16 17 18 19 20 21 22 23 24 25 26 27 28                                                                                                    |
| This Week                               | April         1         2         3         5         6         7         19         13         12         12         13         14         15         10         13         16         16         16         16         16         16         17         16         10         16         16         17         16         17         16         17         16         17         16         17         16         17         16         17         16         17         16         17         16         17         16         17         16         17         16         10         11         12         13         14         11         12         13         14         11         12         13         14         15         16         17         18         19         20         21         22         23         24         25         27         28         93         0         11         12         13         14         15         16         17         18         19         20         21         22         23         24         25         27         28         93         0         11         12         13         14                                                                                                    |
| Attendance                              | June 1 2 3 4 5 6 7 8 9 10 11 12 13 14 15 16 17 18 19 20 21 22 23 24 25 26 27 28 29 30<br>July 1 2 3 4 5 6 7 8 9 10 11 12 13 14 15 16 17 18 19 20 21 22 23 24 25 26 27 28 29 30 31                                                                                                    |
|                                         |                                                                                                    |
| Assessment                              | Attendance Map Legend<br>Present Unapproved Absence No Classes Weekend / Holiday                                                                                                    |
| Assessment<br>My Account                | Attendance Map Legend Present Unapproved Absence No Classes Weekend / Holiday Approved Absence Late Roil not marked                                                                                                    |
| Assessment<br>My Account                | Attendance Map Legend<br>Present<br>Approved Absence<br>Late<br>Roll not marked<br>Attendance Rates                                                                                                    |
| Assessment<br>My Account<br>C Sign Out  | Attendance Map Legend<br>Present<br>Approved Absence<br>Late<br>Roll not marked<br>Attendance Rates<br>Dass<br>Code<br>Teacher<br>Lasson: Approved Unapproved %: Attendance %: Unapproved                                                                                                    |
| Assessment<br>My Account<br>() Sign Out | Attendance Map Legend<br>Present<br>Approved Absence<br>Unapproved Absence<br>Late<br>Roll not marked<br>Attendance Rates<br>Class<br>Class<br>Code<br>Code<br>C |

## **Assessment -- Current Tasks**

View the current assessments tasks for the student. Click on the Assessment Task to open assessment task information including the due date, further comments or instructions, the learning areas assessed, attachments and the status of the task.

|               | Current Ta                                  | sks                                                         |  |  |
|---------------|---------------------------------------------|-------------------------------------------------------------|--|--|
| Calendar      | All Classes                                 | •                                                           |  |  |
| This Week     | Accessme                                    | nt Taeke                                                    |  |  |
|               | Assessme                                    | III TASKS                                                   |  |  |
| Assessment    | Week 1 Term 2/3 star<br>Task<br>Year 4 SOTA | ting Monday, 3 July 2017<br>Wookly Work<br>Term 2 - Week 10 |  |  |
| Current Tasks | Set: 4/07/2017                              | Work has not been received                                  |  |  |
| Schedule      | Wook 9 Term 2 startin                       | ng Monday, 26 June 2017                                     |  |  |
|               | Task                                        | Weekly Work                                                 |  |  |

#### **Assessment -- Schedule**

View the assessment tasks scheduled throughout the year. Use the Schedule drop down arrow to select a specific class or all classes. Selecting the Assessment Task will open assessment task information.

| Home          | Schedule    |     |     |                |                                       |                                   |                           |        |
|---------------|-------------|-----|-----|----------------|---------------------------------------|-----------------------------------|---------------------------|--------|
| Calendar      | All Classes | •)  |     |                |                                       |                                   |                           |        |
| This Week     | S M         | тут | FSS | MTW            | TFSSMTI                               | w T F <mark>S S</mark>            | MTWTFS                    | S M T  |
|               |             |     |     | Maths video    | Stracture Task Sheet - Week 3         |                                   | Work 4 - Maths            | Week 5 |
| Attendance    |             |     |     |                | Speiling & Grammar Work 3             |                                   | Week + - English          | Week 5 |
|               |             |     |     |                | Planning Yoar Narrative English       | Weck 3                            | Work 4.5 DAT              |        |
| Assessment    |             |     |     |                | Witting Your Namative Week 3          |                                   | Week + 3 HASS             |        |
|               |             |     |     | Birmling Juck  | mapura Artineric + Questions - Week 3 |                                   | Week 4-5 Science          |        |
| Current Tasks |             |     |     | Reality Lifest | yie Choices worksheet. Week 7         |                                   |                           |        |
| Schedule      |             |     |     | Scincer Steel  | ie Tormani Report - Week 3            |                                   |                           |        |
| Schooline     | February    |     |     | Abortginal Pa  | roting Comprehension Task Week 3      | Class: Year 4 SOTA                |                           |        |
| Outline       |             |     |     |                | Mathy follow-up tasks - Wedness       | Type: Weekly Work                 |                           |        |
|               |             |     |     |                | Maths follow-up tasks - Thursday      | Set: 6/02/2017<br>Due: 18/02/2017 |                           |        |
| Results       |             |     |     |                | Matte follow exclusion. Monitor       | Task: Science Scool               | de Tomato Report - Week 3 |        |

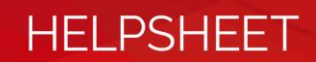

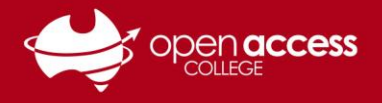

#### **Assessment -- Results**

View all the assessment task results of your student that have been published. Results can be viewed by class or by all classes. You can click and open the task to view teacher feedback and student work. These results are also published in the Student's View of Daymap.

Note for SOTA parents: This area is where you can find Itinerant Reports left by Itinerant Teachers.

|                                                                                                    | Results                                                                |                                                    |                                            |                         |                                                         |                      |                        |
|----------------------------------------------------------------------------------------------------|------------------------------------------------------------------------|----------------------------------------------------|--------------------------------------------|-------------------------|---------------------------------------------------------|----------------------|------------------------|
| Calendar                                                                                                    | All Classes                                                            | 0 Year: 2017                                       | Usting Tabu                                | Jar                     |                                                         |                      |                        |
| This Week                                                                                                    |                                                                        |                                                    |                                            |                         |                                                         |                      |                        |
| And the second second s | Week 1 Term 2/3 startin                                                | ng Monday, 3 July 2017                             |                                            |                         |                                                         |                      |                        |
| Actendance                                                                                                    | Task<br>Japanese Continuers16A                                         | Weekly Work<br>Week 9 Homework -                   | Hiragana Quiz                              |                         |                                                         |                      |                        |
| Assessment                                                                                                    | Published: 5/07/2017                                                   | Overdue. Work ha                                   | s not been receiv                          | ved                     |                                                         |                      |                        |
| Current Tasks                                                                                                    | March & Terry 3 American                                               | Normality of Street 2017                           |                                            | 102.4                   |                                                         |                      |                        |
| Schedule                                                                                                    | Tesk                                                                   | Weekly Work                                        |                                            |                         |                                                         |                      |                        |
| Outline                                                                                                    | Japonese Cantinuers16A<br>Published: 23/06/2017                        | Week 8 Homework -                                  | <ul> <li>Countries and Na</li> </ul>       | tionalities             |                                                         |                      |                        |
| Contraction of the                                                                                                    |                                                                        | Grade: Attempt                                     | ted                                        |                         |                                                         |                      |                        |
| Results                                                                                                    |                                                                        | Comments: h<br>since lo                            | nas matched her vo<br>loked at the task in | n more detail, and I be | was not able to understar<br>ieve Sarah will re-submit. | o the language patte | erns. However, we have |
| My Account                                                                                                    | Task                                                                   | Weekly Work                                        |                                            |                         |                                                         |                      |                        |
|                                                                                                    | Visual Art: Histog it<br>Up3A                                          | Jack-in-the-Box                                    |                                            |                         |                                                         |                      |                        |
| dh ann an dh                                                                                                    | P20809022209022227                                                     | Overdue. Work ha                                   | is not been receiv                         | ved                     |                                                         |                      |                        |
| O Sign Out                                                                                                    | MINOR & CAMP OF DAMAGE                                                 |                                                    |                                            |                         |                                                         |                      |                        |
|                                                                                                    | week a term 2 starting                                                 | NUMBER, OF SHIE 2017                               |                                            |                         |                                                         |                      |                        |
|                                                                                                    | Week                                                                   | 9 Term 1 startin                                   | g Monday, 2 A                              | pril 2018               |                                                         |                      |                        |
|                                                                                                    | ltin                                                                   | nerant Report                                      | Itineran                                   | t Teacher Ren           | ort 2018 Term                                           | 1 Week 4             |                        |
|                                                                                                    | Primary                                                                | V SOTA - Year                                      | Itinora                                    | nt Bonort: Atta         | chod                                                    |                      |                        |
|                                                                                                    | Publ                                                                   | lished: 4/04/2018                                  | Itiliera                                   | ni Report. Alla         | cheu.                                                   |                      |                        |
|                                                                                                    |                                                                        |                                                    |                                            |                         |                                                         |                      |                        |
|                                                                                                    |                                                                        |                                                    |                                            |                         |                                                         |                      |                        |
| nent Task                                                                                                    | /                                                                      |                                                    |                                            |                         |                                                         |                      | \                      |
| nent Task                                                                                                    |                                                                        |                                                    |                                            |                         |                                                         |                      |                        |
| nent Task<br><sub>Task:</sub>                                                                                                    | Itinerant Teacher                                                      | Report 2018 Term                                   | 1 Week 4                                   |                         |                                                         |                      |                        |
| nent Task<br><sup>Task:</sup><br>Class:                                                                                                    | Itinerant Teacher<br>Primary SOTA -                                    | Report 2018 Term                                   | 1 Week 4                                   |                         | Type: Itinerant                                         | Report               |                        |
| nent Task<br><sup>Task:</sup><br>Class:<br>Set:                                                                                                    | Itinerant Teacher<br>Primary SOTA -<br>4/04/2018                       | Report 2018 Term                                   | 1 Week 4                                   |                         | Type: Itinerant                                         | Report               |                        |
| nent Task<br><sup>Task:</sup><br>Class:<br>Set:<br>Teacher:                                                                                                    | Itinerant Teacher<br>Primary SOTA -<br>4/04/2018                       | Report 2018 Term .                                 | 1 Week 4                                   |                         | Type: Itinerant Due: 4/04/201                           | Report<br>8          |                        |
| nent Task<br>Task:<br>Class:<br>Set:<br>Teacher:<br>Assessed:                                                                                                    | Itinerant Teacher<br>Primary SOTA -<br>4/04/2018<br>Itinerant Report C | Report 2018 Term                                   | 1 Week 4                                   |                         | Type: Itinerant<br>Due: 4/04/201                        | Report<br>S          |                        |
| nent Task<br>Task:<br>Class:<br>Set:<br>Teacher:<br>Assessed:<br>My Work:                                                                                                    | Itinerant Teacher<br>Primary SOTA -<br>4/04/2018<br>Itinerant Report C | Report 2018 Term<br>Dutcomes<br>)18 Term 1 Week 4. | 1 Week 4                                   |                         | Type: Itinerant<br>Due: 4/04/201                        | Report<br>B          |                        |

#### Reports

View Term reports, uploaded at the end of each school term. Click the report name to open the document (or right-click and save target as to download the file), and then scroll past the first blank page. These reports include student attendance rates, progress and comments left by teachers.

| Home       | Term 1 Reports 2018.pdf uploaded at PM by |
|------------|-------------------------------------------|
| Calendar   |                                           |
| This Week  |                                           |
| Attendance |                                           |
| Assessment |                                           |
| Reports    |                                           |
| My Account |                                           |